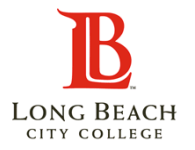

## **Employee Self-Service COVID Test Reporting**

## <u>Overview</u>

The Employee Self-Service COVID Test Self Reporting explains the basic functions that employee would perform in their PeopleSoft account. If you are fully vaccinated, you do not have to perform weekly testing or upload information under this tab. Please upload your vaccine records under the Immunizations tile instead.

## **Summary of Instructions**

- Go to the COVID Test Tile
- Enter Test Date Information and Save
- Upload Supporting Documents

## **Detailed Instructions**

| 1 | Log in using<br>the Viking<br>Portal.                                             | VIKING PORTAL CLASS SCHEDULE   CANVAS LMS<br>BLONG BEACH<br>CITY COLLEGE About Academics Admissions & Aid Campus Life Offices College S | ~<br>iervi |
|---|-----------------------------------------------------------------------------------|----------------------------------------------------------------------------------------------------|------------|
| 2 | On the Viking<br>Portal, click<br>the HR<br>Employee<br>System tile to<br>log in. | HR Employee<br>System                                                                                                    |            |

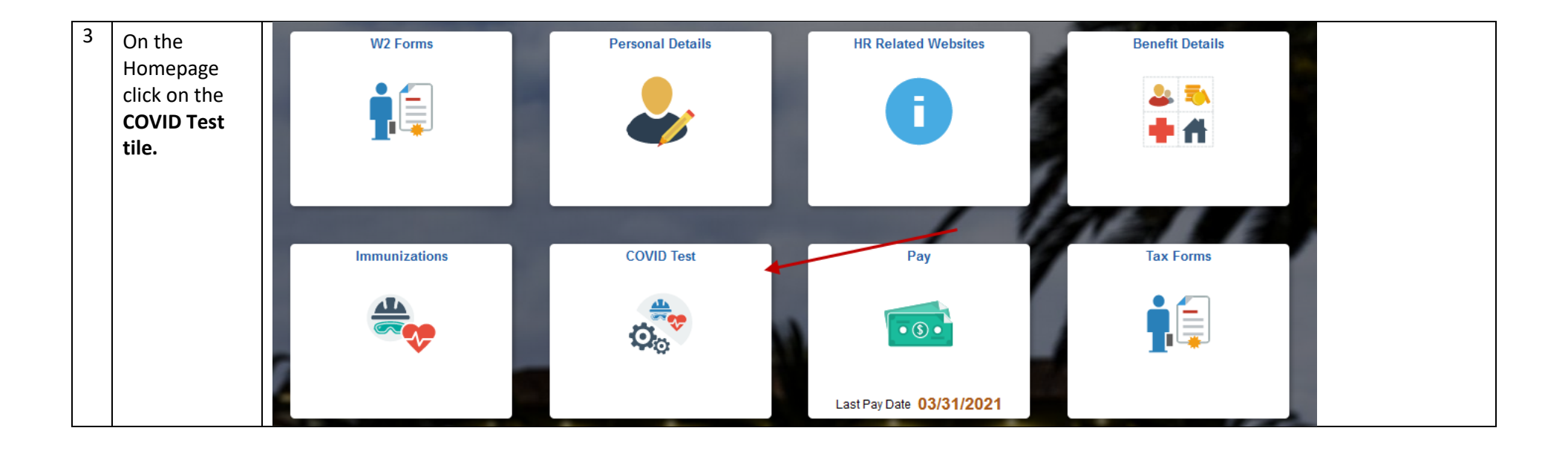

| - |                                         |                                                                                                    |                                                               |                 |    |  |
|---|-----------------------------------------|----------------------------------------------------------------------------------------------------|---------------------------------------------------------------|-----------------|----|--|
| 4 | This is the<br>COVID Test<br>Entry Page | COVID Test                                                                                                    |                                                               |                 |    |  |
|   |                                         | COVID Testing Info                                                                                                    |                                                               |                 |    |  |
|   |                                         | To ensure the safety of our students, faculty, and staff, Long Beach City College requires proof of                                                                                                    | vaccination or weekly testing.                                |                 |    |  |
|   |                                         | If you are fully-vaccinated and you have submitted your vaccination records, you are cleared to be on-campus.                                                                                                    |                                                               |                 |    |  |
|   |                                         | <ul> <li>If you are not fully-vaccinated, you must upload your COVID-19 test results by Sunday 10pm each week.</li> <li>Weekly COVID tests will only be accepted if the test is taken between Thur – Sat the week of submission.</li> <li>If you test positive for COVID-19, please select positive button below and contact Human Resources for further assistance at covid-hrhelp@lbcc.edu or 562-938-4547. Do not come to campus.</li> <li>For more information about testing, go to the employee information page of the LBCC Return to Campus website.</li> </ul> |                                                               |                 |    |  |
|   |                                         |                                                                                                    |                                                               |                 |    |  |
|   |                                         |                                                                                                    |                                                               |                 |    |  |
|   |                                         |                                                                                                    |                                                               |                 |    |  |
|   |                                         | Agreement: In submitting this information, I consent to sharing my testing status with responsible                                                                                                    | e personnel associated with the LBCC testing status programs. |                 |    |  |
|   |                                         | E                                                                                                    | mployee                                                       |                 |    |  |
|   |                                         | Test Type Polymerase Chain Reaction                                                                                                    |                                                               |                 |    |  |
|   |                                         | 1                                                                                                    | Test Date                                                     |                 |    |  |
|   |                                         |                                                                                                    | Week of                                                       |                 |    |  |
|   |                                         | Current Test Result                                                                                                    |                                                               |                 |    |  |
|   |                                         | O Positive                                                                                                    |                                                               |                 |    |  |
|   |                                         | ○ Negative                                                                                                    |                                                               |                 |    |  |
|   |                                         | Submit Data                                                                                                    |                                                               |                 |    |  |
|   |                                         | Save                                                                                                    |                                                               |                 |    |  |
|   |                                         | History                                                                                                    |                                                               |                 |    |  |
|   |                                         |                                                                                                    | West of A                                                     | Dete Ferrer d A |    |  |
|   |                                         | lest Desc ♀ lest Date ◊                                                                                                    | Week of 😳                                                     | Date Entered 😳  | Re |  |
|   |                                         |                                                                                                    |                                                               |                 |    |  |
|   |                                         | Attachment                                                                                                    |                                                               |                 |    |  |
|   |                                         | COVID Test                                                                                                    |                                                               |                 |    |  |
|   |                                         | Recent Attachment                                                                                                    |                                                               |                 |    |  |
| L |                                         |                                                                                                    |                                                               |                 |    |  |

| 5 |                                                           | COVID Test                                                                                                    |  |  |  |
|---|-----------------------------------------------------------|----------------------------------------------------------------------------------------------------|--|--|--|
|   |                                                           | COVID Testing Info                                                                                                    |  |  |  |
|   |                                                           | To ensure the safety of our students, faculty, and staff, Long Beach City College requires proof of vaccination or weekly testing.                                                                                                    |  |  |  |
|   | Enter Test<br>Date Valid                                  | • If you are fully-vaccinated and you have submitted your vaccination records, you are cleared to be on-campus.                                                                                                    |  |  |  |
|   |                                                           | <ul> <li>If you are not fully-vaccinated, you must upload your COVID-19 test results by Sunday 10pm each week.</li> </ul>                                                                                                    |  |  |  |
|   |                                                           | Weekly COVID tests will only be accepted if the test is taken between Thur – Sat the week of submission.                                                                                                    |  |  |  |
|   |                                                           | • If you test positive for COVID-19, please select positive button below and contact Human Resources for further assistance at covid-hrhelp@lbcc.edu or 562-938-4547. Do not come to campu                                                                               |  |  |  |
|   | test taken                                                | For more information about testing, go to the employee information page of the LBCC Return to Campus website.                                                                                                    |  |  |  |
|   | between Thur<br>– Sat will be                             | Agreement: In submitting this information, I consent to sharing my testing status with responsible personnel associated with the LBCC testing status programs.                                                                                                    |  |  |  |
|   | accepted the                                              | Employee                                                                                                    |  |  |  |
|   | week of                                                   | Test Type Polymerase Chain Reaction                                                                                                    |  |  |  |
|   | Submission.                                               | Test Date 09/02/2021                                                                                                    |  |  |  |
|   | Week of Date<br>will populate<br>following<br>Monday date | Week of 09/06/2021                                                                                                    |  |  |  |
|   |                                                           | Current Test Result                                                                                                    |  |  |  |
|   |                                                           | ○ Positive                                                                                                    |  |  |  |
|   |                                                           | Negative                                                                                                    |  |  |  |
|   | Current Test                                              | Submit Data                                                                                                    |  |  |  |
|   | Results                                                   | Save                                                                                                    |  |  |  |
|   | Select results                                            |                                                                                                    |  |  |  |
|   | Positive or                                               | Current Test Result                                                                                                    |  |  |  |
|   | Negative.                                                 | Positive                                                                                                    |  |  |  |
|   |                                                           |                                                                                                    |  |  |  |
|   |                                                           | You indicated that you are positive for COVID-19. Please contact Human Resources for further assistance at covid-hrhelp@lbcc.edu or 562-938-4547. Do not come to campus Please save record, upload and submit your test results and immediately contact Human Resources. |  |  |  |
|   |                                                           | Submit Data                                                                                                    |  |  |  |
|   |                                                           | Save                                                                                                    |  |  |  |
|   | Hit Save                                                  |                                                                                                    |  |  |  |
|   |                                                           |                                                                                                    |  |  |  |
|   |                                                           |                                                                                                    |  |  |  |

Employee Self-Service COVID Test Reporting- Page 4

|   |                                                                                                    | Please Make Sure To Attach Your COVID Test Result Before Exiting. |                    |                |    |
|---|----------------------------------------------------------------------------------------------------|-------------------------------------------------------------------|--------------------|----------------|----|
|   |                                                                                                    | ОК                                                                |                    |                |    |
|   | <b>Hit OK</b><br>Attach Test<br>Result<br>Document<br>before<br>exiting.                                                 |                                                                   | •                  |                |    |
| 6 | Add<br>Attachment                                                                                                    | History                                                           |                    |                |    |
|   |                                                                                                    | Test Desc ≎ Test Date ≎                                           | Week of $\Diamond$ | Date Entered 🛇 | Re |
|   |                                                                                                    | Attachment Add Attachment Recent Attachment                       |                    |                |    |
| 7 | Click the "My                                                                                                    |                                                                   | File Attachment    |                |    |
|   | <b>Device" tile</b><br>and browse to<br>the file to<br>upload.<br>Acceptable<br>file formats<br>are PNG, JPG<br>and PDF. | Choose From<br>My Device                                          |                    |                |    |

| 8 | Once file is                                                                                               | File Attachment                                                                                                    |
|---|----------------------------------------------------------------------------------------------------|----------------------------------------------------------------------------------------------------|
|   | located on                                                                                                 | Choose From                                                                                                    |
|   | your device                                                                                                |                                                                                                    |
|   | and selected,                                                                                              |                                                                                                    |
|   | it will update                                                                                             |                                                                                                    |
|   | the File                                                                                                   |                                                                                                    |
|   | Attachment                                                                                                 | My Device                                                                                                    |
|   | page so you                                                                                                |                                                                                                    |
|   | can review                                                                                                 |                                                                                                    |
|   | that the                                                                                                   |                                                                                                    |
|   | correct file is                                                                                            | File Size: 32KB                                                                                                    |
|   | selected.                                                                                                  |                                                                                                    |
|   | Unce you                                                                                                   |                                                                                                    |
|   | verify that the                                                                                            |                                                                                                    |
|   | collected <b>click</b>                                                                                     |                                                                                                    |
|   | the "Unload"                                                                                               |                                                                                                    |
|   | the opioad                                                                                                 |                                                                                                    |
|   | button.                                                                                                    |                                                                                                    |
| 9 | <b>button.</b><br>After the file                                                                           | File Attachment                                                                                                    |
| 9 | button.<br>After the file<br>upload                                                                        | File Attachment     Done                                                                                                    |
| 9 | button.<br>After the file<br>upload<br>complete.                                                           | File Attachment     Done       Choose From     Done                                                                                                    |
| 9 | button.<br>After the file<br>upload<br>complete,<br>click the                                              | File Attachment     Done       Choose From     Image: Choose From                                                                                                    |
| 9 | button.<br>After the file<br>upload<br>complete,<br>click the<br>"Done" to                                 | File Attachment     Done       Choose From     Image: Choose From                                                                                                    |
| 9 | button.<br>After the file<br>upload<br>complete,<br>click the<br>"Done" to<br>finalize your                | Choose From                                                                                                    |
| 9 | button.<br>After the file<br>upload<br>complete,<br>click the<br>"Done" to<br>finalize your<br>submission. | File Attachment     Done       Choose From     Image: Choose From       My Device     My Device                                                                                                    |
| 9 | button.<br>After the file<br>upload<br>complete,<br>click the<br>"Done" to<br>finalize your<br>submission. | File Attachment       Choose From       Image: My Device                                                                                                    |
| 9 | button.<br>After the file<br>upload<br>complete,<br>click the<br>"Done" to<br>finalize your<br>submission. | File Attachment       Choose From       Image: My Device       TEST IMAGE.pdf       File Sime: 22KP                                                                                                    |
| 9 | button.<br>After the file<br>upload<br>complete,<br>click the<br>"Done" to<br>finalize your<br>submission. | File Attachment       Done         Choose From       Image: Choose From         My Device       My Device         TEST IMAGE.pdf       File Size: 32KB                                                                             |
| 9 | button.<br>After the file<br>upload<br>complete,<br>click the<br>"Done" to<br>finalize your<br>submission. | File Attachment Choose From Wy Device TEST IMAGE.pdf File Size: 32KB Upload Complete                                                                                                    |
| 9 | button.<br>After the file<br>upload<br>complete,<br>click the<br>"Done" to<br>finalize your<br>submission. | File Attachment       Done         Choose From       Image: Choose From         My Device       Image: Choose From         Image: TEST IMAGE pdf       File Size: 32KB         Upload Complete       Upload Complete               |
| 9 | button.<br>After the file<br>upload<br>complete,<br>click the<br>"Done" to<br>finalize your<br>submission. | File Attachment     Done       Choose From     Image: Choose From       My Device     Image: Choose From       Image: TEST IMAGE.pdf     File Size: 32KB       Upload Complete     Upload Complete                                 |
| 9 | button.<br>After the file<br>upload<br>complete,<br>click the<br>"Done" to<br>finalize your<br>submission. | File Attachment       Done         Choose From       Image: Choose From         Image: My Device       Image: Choose From         Image: TEST IMAGE.pdf       File Size: 32KB         Image: Upload Complete       Upload Complete |

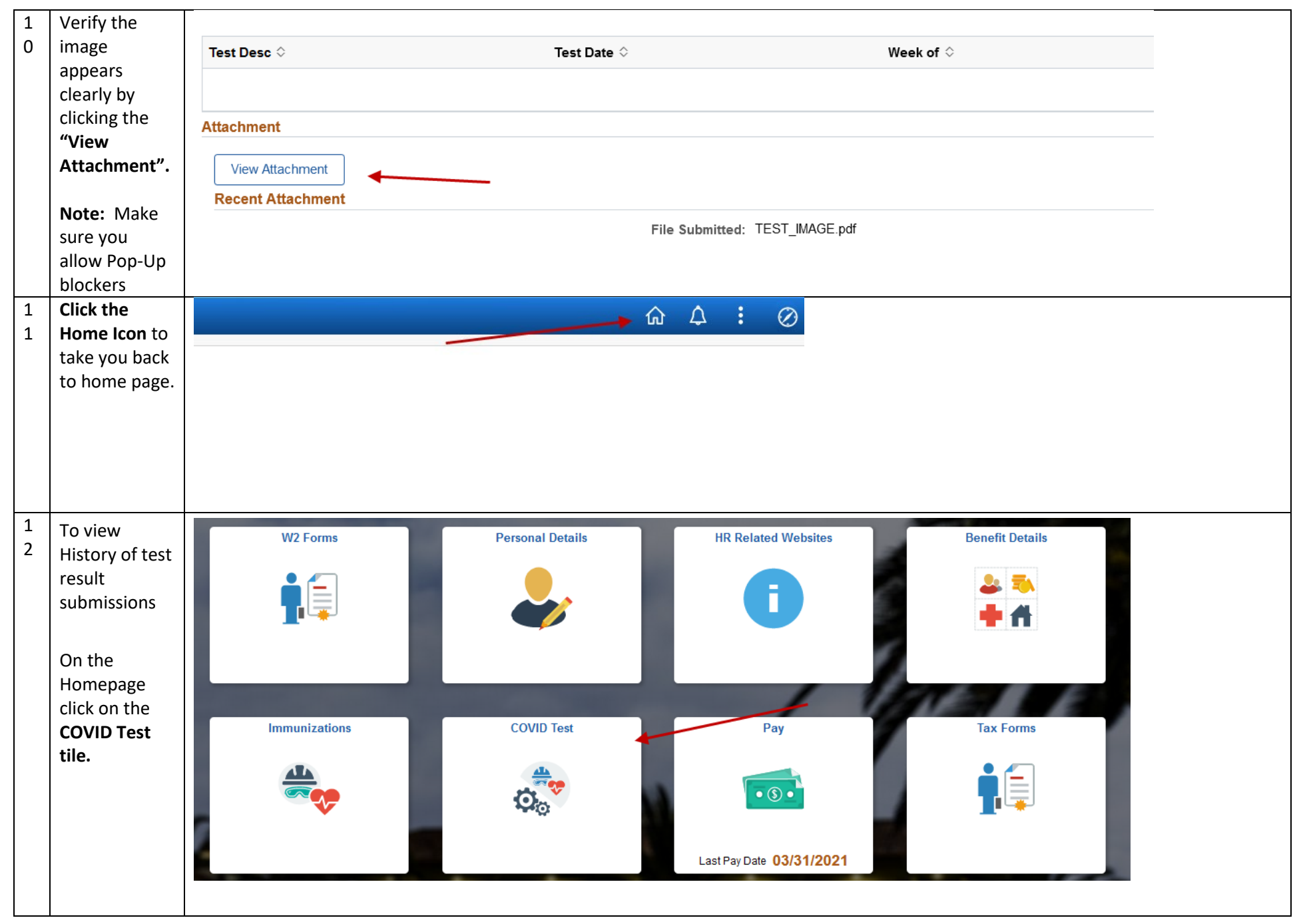

Employee Self-Service COVID Test Reporting- Page 7

|   |               | History                                  |                                                                   |                    |                    |          |
|---|---------------|------------------------------------------|-------------------------------------------------------------------|--------------------|--------------------|----------|
|   |               |                                          |                                                                   |                    |                    |          |
|   |               | Test Desc 🗘                              | Test Date 🗘                                                       | Week of $\Diamond$ | Date Entered 🛇     | Result 🗘 |
|   |               | PCR                                      | 09/02/2021                                                        | 09/06/2021         | 09/01/2021         | Negative |
|   |               | Attachment                               |                                                                   |                    |                    |          |
|   |               |                                          |                                                                   |                    |                    |          |
|   |               |                                          |                                                                   |                    |                    |          |
|   |               |                                          |                                                                   |                    |                    |          |
|   |               |                                          |                                                                   |                    |                    |          |
| 1 | Troubleshooti | During the view Attachment               | you are prevented by browse                                       | er pop-up blocker. |                    |          |
| 5 | ng.           |                                          |                                                                   |                    |                    | _        |
|   |               | Test Desc 🗘                              | Test Date 🛇                                                       |                    | Week of $\Diamond$ |          |
|   |               |                                          |                                                                   |                    |                    |          |
|   |               | Attachment                               |                                                                   |                    |                    |          |
|   |               | Attachment                               |                                                                   |                    |                    |          |
|   |               | View Attachment                          |                                                                   |                    |                    |          |
|   |               | Recent Attachment                        |                                                                   |                    |                    |          |
|   |               | File Submitted: TEST_IMAGE.pdf           |                                                                   |                    |                    |          |
|   |               | Click the Options Tile                   |                                                                   |                    |                    |          |
|   |               | Firefox prevented this site from opening | Firefox prevented this site from opening a pop-up window. Options |                    |                    |          |
|   |               |                                          |                                                                   |                    |                    |          |
|   |               | Click Allow pop-ups                      |                                                                   |                    |                    |          |
|   |               | Allow pop-ups for advect floor adv.      |                                                                   |                    |                    |          |
|   |               | Edit Pop-up Blocker Options              |                                                                   |                    |                    |          |
|   |               | Don't show this message when pop-ups a   | re blocked                                                        |                    |                    |          |
|   |               |                                          |                                                                   |                    |                    |          |
|   |               |                                          |                                                                   |                    |                    |          |
|   |               |                                          |                                                                   |                    |                    |          |
|   |               |                                          |                                                                   |                    |                    |          |
|   |               |                                          |                                                                   |                    |                    |          |